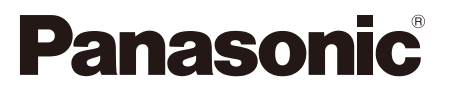

型號 TH-49CX500W

### 使用說明書 數位高畫質液晶顯示器

# VIEſA

### 目錄

| 安全注意事項/緊急處理方法 ·    |                 | 2  |
|--------------------|-----------------|----|
| 附件                 |                 | 5  |
| 快速組立               |                 | 6  |
| 連接設備               |                 |    |
| 連接多媒體設備            |                 | 7  |
| 建按電源               |                 | Ø  |
| 顯示 希 興 适 控 恭       |                 | 9  |
| 識別控制位置             |                 | 10 |
| 初開機設定              |                 | 11 |
| (初開機設定/出廠設定後的開機設定) |                 |    |
| 操作                 |                 | 11 |
| 網路設定               |                 | 12 |
| OSD選單              |                 | 14 |
| 影像設定               | • • • • • • • • | 15 |
| 聲音設定               |                 | 16 |
| 定時設定               |                 | 17 |
| 基本設定               |                 | 18 |
| 多媒體播放              |                 | 19 |
| 技術訊息               | ;               | 21 |
| 產品規格               | ;               | 23 |
| 保養/常見問題解答          |                 | 24 |
| 壁掛說明               |                 | 25 |
|                    |                 |    |

感謝您購買 Panasonic 的產品。 請在使用本機之前,仔細閱讀本說明書,並保存以供參考。 本說明書中的圖示僅為示意圖。

TQB4CA0009

中文

# **I DOLBY** AUDIO<sup>™</sup>

Manufactured under license from Dolby Laboratories. Dolby, Dolby Audio, and the double-D symbol are trademarks of Dolby Laboratories.

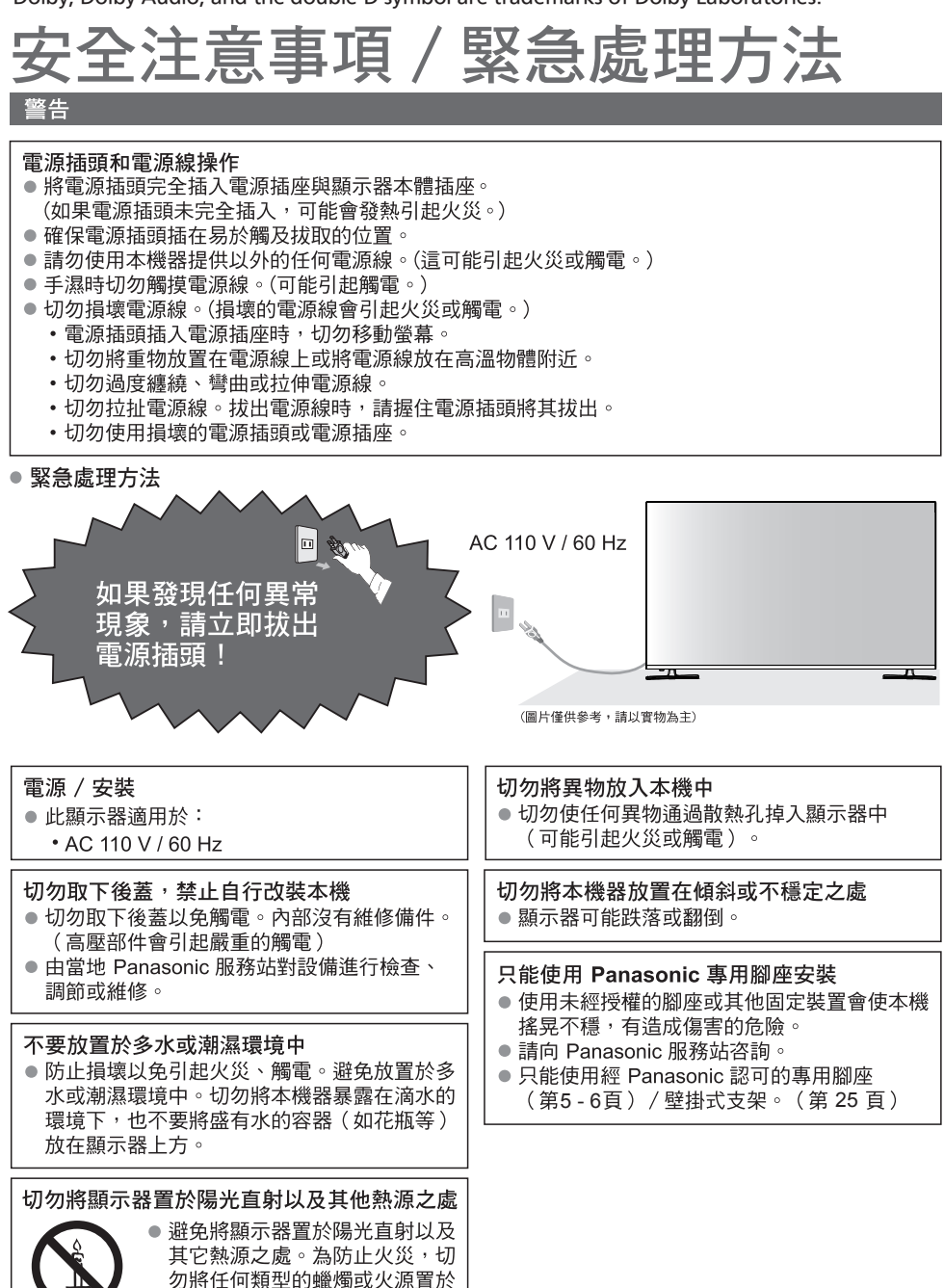

本機器的上面或附近。

#### 注意

- 本機器僅適用於台灣地區
- 清潔顯示器時,將電源插頭拔下
   清潔帶電的顯示器會引起觸電。
- 遇到停電狀況時,請將本體上的電源線拔除,避免造成能源的浪費
  - 本機器為對應因外部電壓不穩所造成的短暫跳電現象,故會自動記憶斷電前本機器的使用狀態, ,在斷電後再送電時會自動回復斷電前的狀態。
- 長時間不使用本機器時,請將電源插頭拔下
  - 只要電源插頭插入帶電的電源插座中,即使在關閉模式中,本機器仍會消耗一些電量。
  - 長時間不使用時,請從電源插座拔出電源插頭。
- 切勿使靜止畫面或 4:3 模式顯示太長的時間,否則將會在螢幕上造成永久的殘留影像,靜止 畫面包括圖案、電視遊樂器、電腦畫像,以及顯示在 4:3 模式中的文字及畫像(建議時間:約 2~5 分鐘)。
- 當室內溫度有變化時,機殼可能會因熱脹冷縮效應產生聲音。這將不會對本機器造成影響。 當開機使用時,液晶面板會有發熱情形,此溫度是正常之工作溫度不會造成人體危害或受傷。
- 請在本機器周圍留下足夠的空間以便散熱
  - 使用底座時,請在本機器底部和桌面之間保持適當間距。
  - 若使用壁掛式支架,請參閱其相關的手冊。
- 切勿堵塞後散熱孔
  - 諸如窗簾等堵塞散熱孔會導致設備過熱,從而導致火災 或觸電。
- 請避免外力碰撞或擠壓液晶面板
  - 有可能造成傷害。
- 使用過度恐傷害視力,使用30分鐘請休息10分鐘。
- 2歲以下幼兒請不要看螢幕,2歲以上每天看螢幕請不要超過1小時。
- 移動顯示器
- 〔注意〕
  - 在移動本機器前,請先拔除所有電纜線。
  - 搬運本機器至少要由兩人合力搬動。
     請按照圖示搬運,避免本機器傾倒或掉落而使人受傷。

#### (說明)

■ 讓本機遠離以下設備

電器設備

- 尤其不要在顯示器附近放置視頻設備。電磁干擾會引起影像 / 聲音失真。
   帶有紅外線傳感器的設備
- 本機也發出紅外線。可能會影響其它設備的運行。

■ 只允許豎直搬運

#### 本機器廢棄處理方法

根據環保署的規定,四機一腦(電冰箱、洗衣機、顯示器、冷氣機、電腦)於廢棄時須經妥善處理,以 免對環境造成不良影響。

當您的顯示器要廢棄時,請依下列方法處理:

1.購買新顯示器時, 汰換之顯示器可委由經銷商運回處理。

2.請洽廢電子電器物品之資源回收管理基金管理委員會。

免費服務專線 0800-085-717

請勿自行隨意丟棄,以免造成環境污染,謝謝合作!

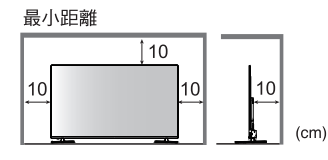

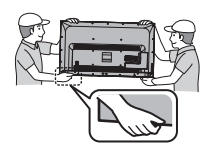

#### ■ 無線電波

(警告)

- 請勿在任何醫療機構中或具有醫療設備的地點使用顯示器。無線電波可能干擾醫療設備並因故 障而造成意外。
- 請勿在任何自動控制設備,像是自動門或火災警報裝置附近使用顯示器。無線電波可能干擾自動控制設備並因故障而造成意外。
- 若您使用心律調節器時,請至少與顯示器保持22公分的距離。無線電波可能會干擾心律調節器的運作。
- 切勿以任何方式拆卸內建無線網卡或改造顯示器。

#### ■ 低功率射頻電機設備警語

依據低功率電波輻射性電機管理辦法

- 經型式認證合格之低功率射頻電機,非經許可,公司、商號或使用者均不得擅自變更頻率、加 大功率或變更原設計之特性及功能。
- 低功率射頻電機之使用不得影響飛航安全及干擾合法通信;經發現有干擾現象時,應立即停用,並改善至無干擾時方得繼續使用。前項合法通信,指依電信法規定作業之無線電通信。低功 率射頻電機須忍受合法通信或工業、科學及醫療用電波輻射性電機設備之干擾。

■ 內建無線網卡

(警告)

- 請勿使用內建無線網卡連接任何您並無使用權限的無線網路(SSID\*)。此類網路可能會作為搜尋結果中列出。但使用此類網路可能會被視為非法存取。
   \*SSID是為利於傳輸而識別特定無線網路的一個名稱。
- 請勿讓內建無線網卡曝露在高溫、直射日光或潮濕環境中。
- 以無線電波傳輸或接收的資料可能遭到攔截及監控。
- 內建無線區域網路使用2.4GHz頻寬。
   在使用內建無線區域網路時,為避免無線電波干擾所造成的故障或反應變慢,請將顯示器遠離
   使用2.4GHz訊號的其他裝置,如其他無線區域裝置、微波爐、行動電話。
- 若因靜電而出現問題,顯示器可能會停止運作,以進行自我保護。在這種情況下,請以主電源 啟動/關閉按鈕開關顯示器,然後再開啟顯示器。
- 下列網站提供關於無線網卡及無線基地台的其他資訊。

(僅英文)

http://panasonic.net/viera/support

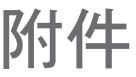

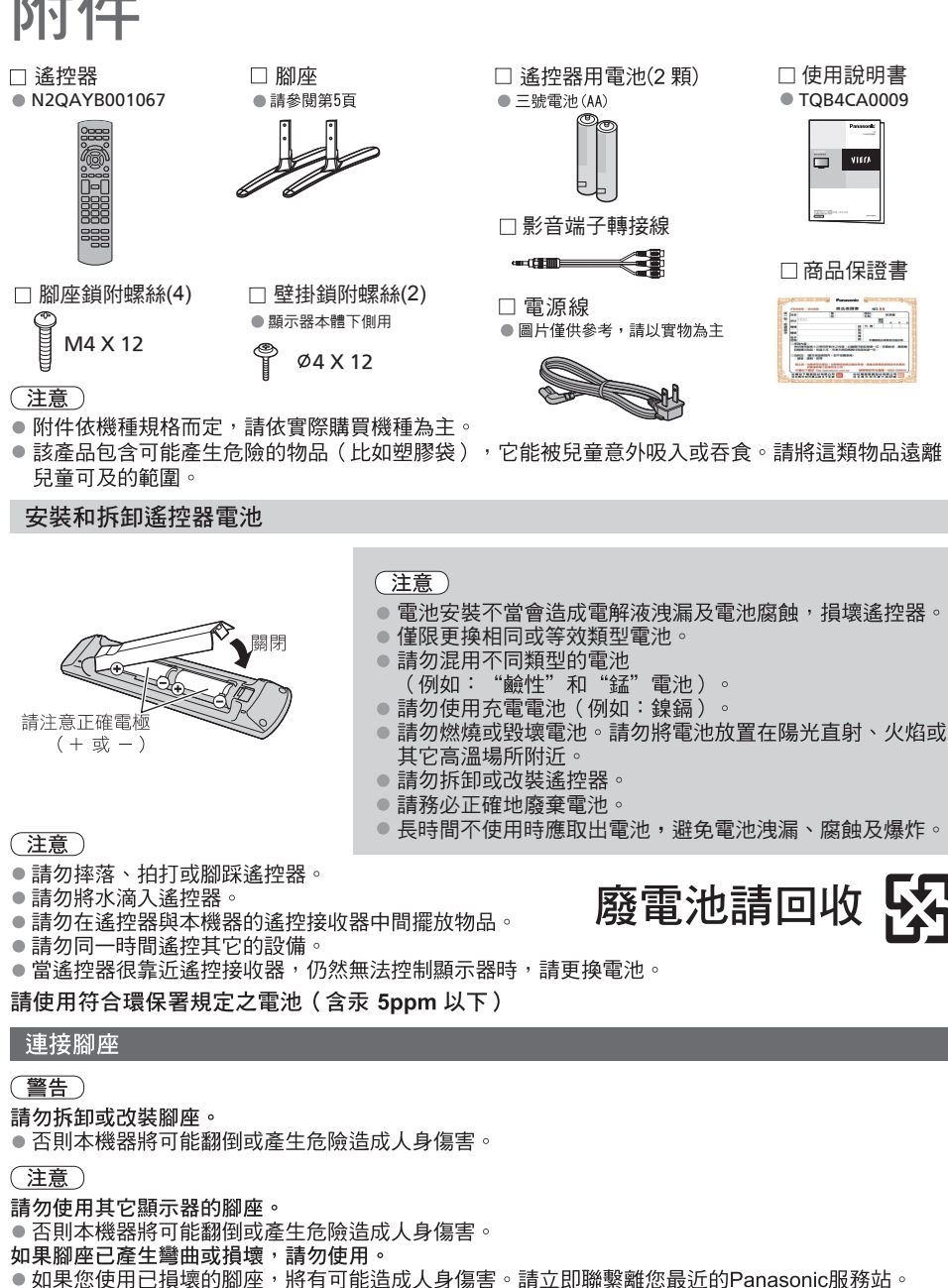

當您重新安裝時,確保每個螺絲都鎖緊了。 ● 如果安裝過程中未能確保螺絲正確銷緊,腳座將不能支撐本機器並可能翻倒損壞或造成人身傷害。

確保顯示器不會翻倒。

如果本機器被撞擊或兒童爬上本機器,本機器可能翻倒並造成人身傷害。

- 安裝或移動本機器至少需要兩個人。
- 如果不足兩人,本機器將可能跌落造成人身傷害。

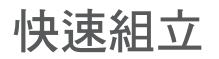

### ■ 拆箱:

打開紙箱後,取出腳座及上層緩衝材,將液晶顯示器向上輕輕拉出,取出附件包。

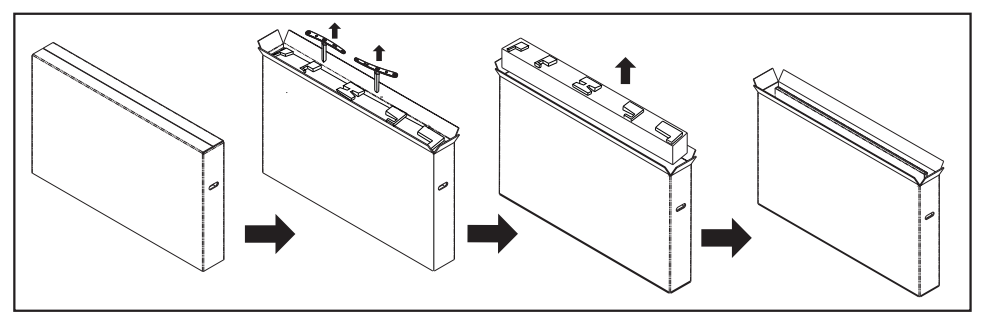

### ■ 腳座組裝:

步驟❶∶先在檯面鋪上超出顯示器大小的軟質墊布,將顯示器螢幕朝下置於軟質墊布上

步驟2:將腳座固定於顯示器本體並鎖螺絲。

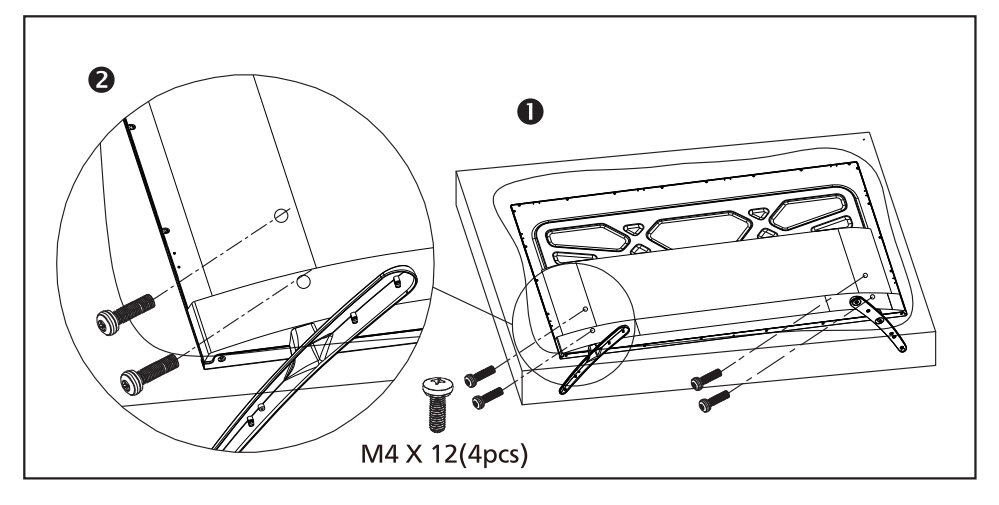

■防止顯示器翻倒掉落:

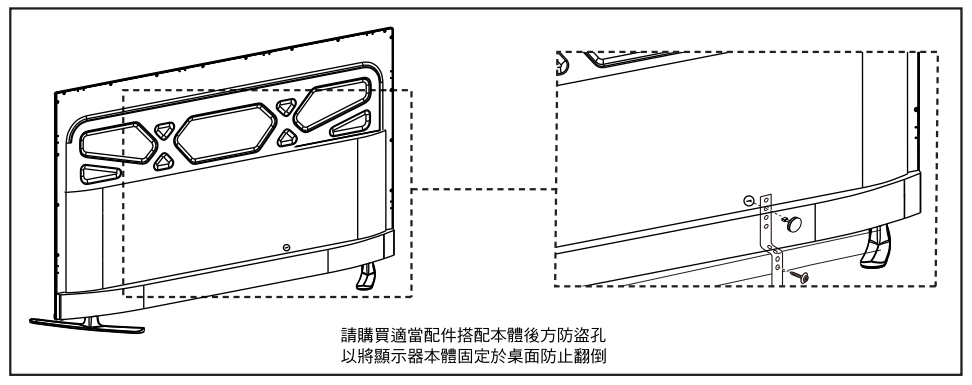

# 連接設備

#### 連接多媒體設備

●本顯示器提供多樣化的輸出及輸入端子,以連接DVD、錄放影機、遊戲機台、電腦等視聽設備。正確的連接方式請 參閱下面章節的說明。(連接之HDMI線 / AV端子線及視聽設備…等為別賣之商品)

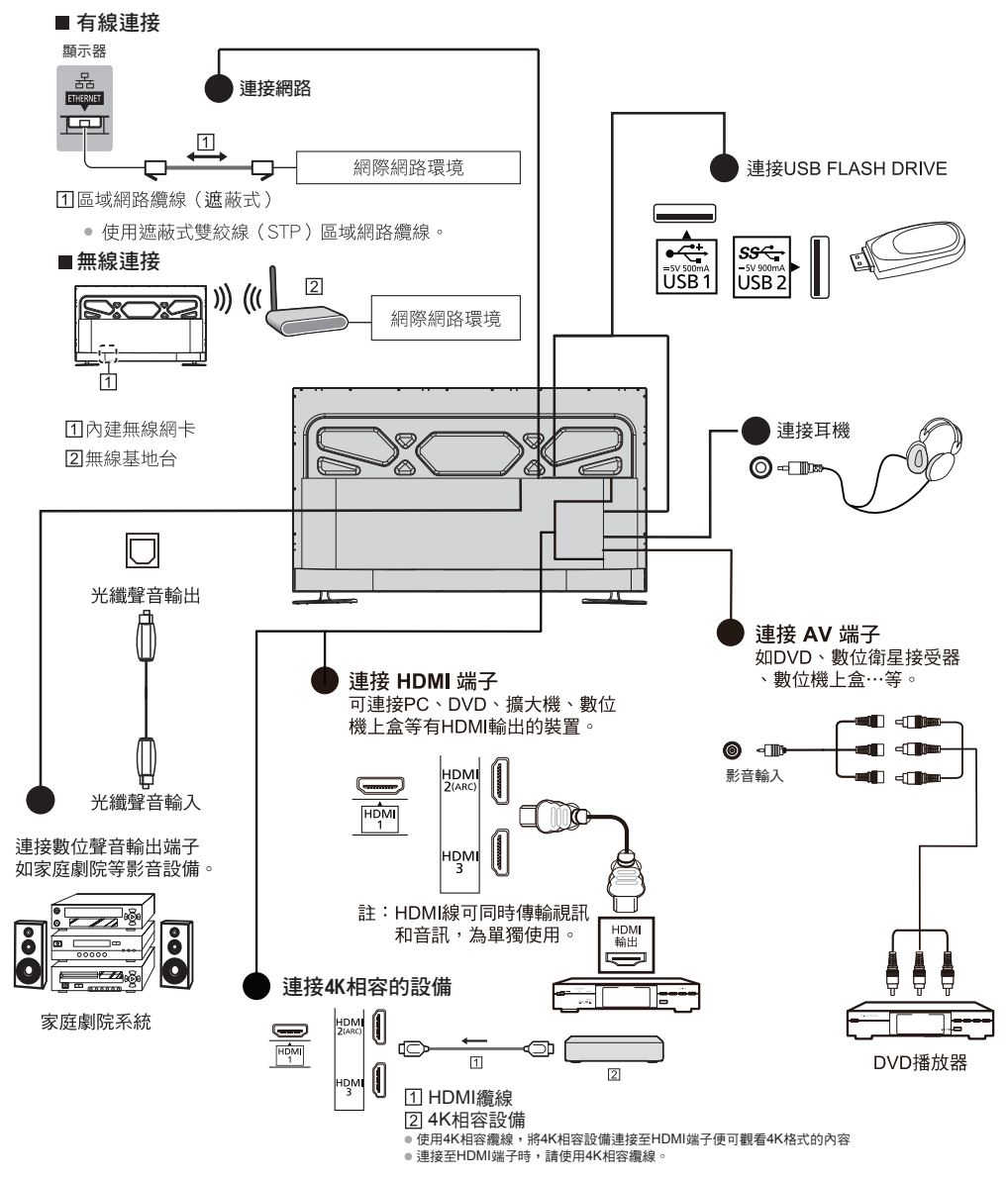

- 註1:因產品有其相容性之問題,故實際所支援之解析度,需視現有設備之相容性以決定之。
- 註2:針對PC中利用HDMI端子輸出訊號之顯示卡,訊號輸出至顯示器時,其訊號可能為Video規格,故在顯示器上所 顯示之解析度和PC頻率設定會有差異!
- 註3:在HDMI模式下無訊號輸入10分鐘後顯示器將自動關機。
- 註4:請為有線網路或無線網路連接準備網際網路環境。第一次使用顯示器時,將開始進行網路連線設定。

| _                      |   | 連接端子                        | 連接訊號線 | 說明                                                                                               |
|------------------------|---|-----------------------------|-------|--------------------------------------------------------------------------------------------------|
| 最佳<br>▲<br>影<br>像<br>品 |   | <b>HDMI-1/-2/-3</b><br>輸入端子 |       | HDMI傳輸線可同時傳輸影像和聲音,為單獨使用。<br>如使用DVI TO HDMI轉接線時,將DVI-HDMI轉接轉接介面連接至<br>HDMI 端子,聲音部份則需連接聲音輸入端子傳輸音訊。 |
| *                      | 質 | 影音端子轉接線                     |       | 由RCA端子傳輸線(黃)及左(白),右(紅)音源線組合而成。                                                                   |
| 2                      | Ţ | 光纖聲音輸出<br>端子                |       | 傳輸聲音訊號至外部設備。                                                                                     |
|                        |   | USB-1/-2<br>端子              | E C   | 傳輸多媒體檔案。                                                                                         |
|                        |   | 3.5 mm耳機輸<br>出端子            | Ð     | 傳輸聲音訊號至耳機。<br>☞☞□□□☞────                                                                         |

#### 註:

將任何視聽設備接到這台顯示器前請先參閱以下注意事項:

※請先參閱顯示器,音響或其它設備的使用手冊。

※將所有的視聽設備線路接好後再接上電源。勿在本產品的電源線仍在電源插座上時接線或變更線路。

※請勿將DVD播放機接到錄放影機再轉接到顯示器,這種轉接方式會使畫質和音質都變差,錄放影機可能有防盜拷系統, 導致DVD影像失真。

※視訊設備和音響設備連接時,請將音響系統設定在正確的模式或訊號來源。

#### 連接電源

利用所附電源線連接機體及電源插座(AC 110 V / 60 Hz)。

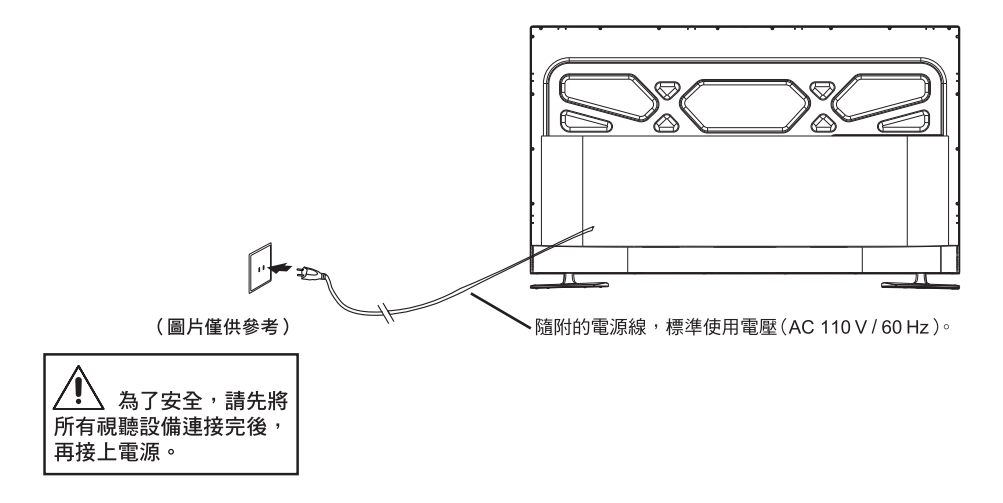

# 顯示器與遙控器

顯示器

前視圖

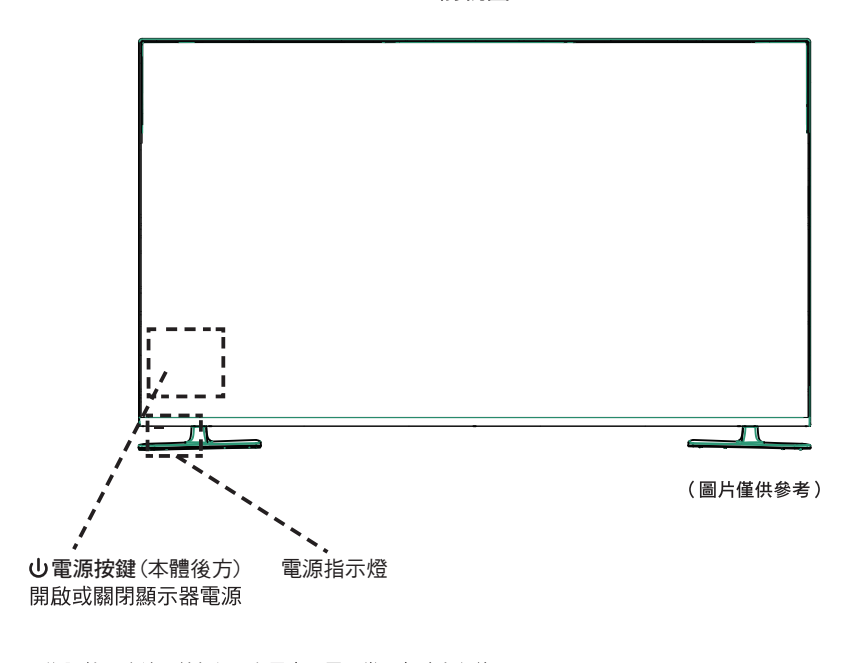

※塑膠熱脹冷縮,外殼偶而有異音,屬正常現象請安心使用。※液晶螢幕於使用狀態下,螢幕表面會有溫熱感,為正常現象。※電源指示燈在開機時顯示為綠色,待機狀態下為紅色。※無訊號輸入10分鐘後會自動關機。

# 識別控制位置

### 遙控器

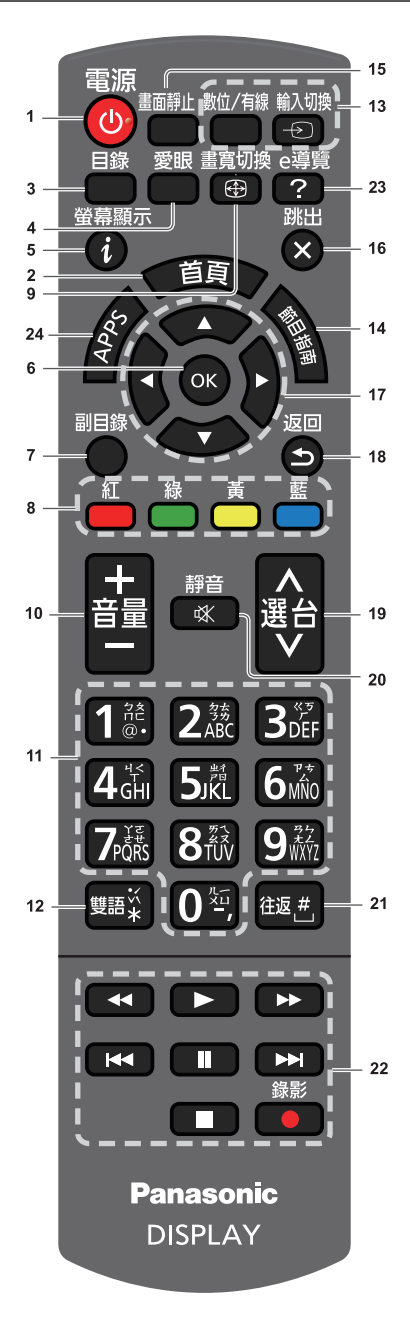

- 1 待機 / 開機鍵
- 2 首頁
  - 顯示首頁畫面。
- 3 目錄
  - 按此按鍵可存取影像、聲音、定時、基本項目設定。
- 4 愛眼(本機無此功能)
  - 設定影像模式選擇及背光控制及環境感知項目。
- 5 螢幕顯示
  - 顯示輸入模式名稱
- 6 OK
  - 確認選擇
  - 選擇頻道位置後按此按鍵可快速變更頻道 (本機無此功能)
  - 顯示頻道列表(本機無此功能)
- 7 副目錄
  - 快速設定機能選項
- 8 彩色按鍵(紅-綠-黃-藍)
- 可用於選擇、瀏覽與操作各種功能
- 9 畫寬切換
- 變更寬高比
- 10 音量增減
- 11 數字鍵(本機無此功能)
  - 變更頻道
  - 設定字元
- 12 雙語(本機無此功能)
  - • 觀看電視時,選擇聲音模式
- 13 輸入切換
  - 數位 / 有線 有線電視模式與數位電視模式 切換(本機無此功能)
  - 輸入切換一由輸入選擇列表切換各個輸入模式
- 14 節目指南(本機無此功能)
  - 顯示電子節目表選單
- 15 畫面靜止
  - 靜止 / 取消靜止畫面
- 16 跳出
  - 返回至觀看畫面
- 17 方向鍵
- 進行選擇與調整
- 18 返回
- 返回上一個目錄 / 頁
- 19 頻道增減(本機無此功能)
- 20 靜音開 / 關
- 21 往返
  - 切換到先前觀看的輸入模式
  - 切換到先前觀看的頻道(本機無此功能)
- 22 於多媒體或錄影模式下,進行播放控制
- 23 e導覽(本機無此功能)
- 24 APPS(本機無此功能)

※定時關機設定請參閱說明書P.17

### 初開機設定 (初始開啟電源設定/出廠時的開啟電源設定)

第一次開啟**顯示器時,設置顯示器相關設定。** ●若本地經銷商已完成這個設定,則不需要進行這些步驟。

- 在開始調整前,請先完成連接(第6-9頁)及相連接 設備的設定(如有需要)。有關連接設備的設定資訊 ,請閱讀該設備的說明書。
- 1 將顯示器電源線插入電源插座,並按遙控 器電源按鍵。

●幾秒後便會顯示畫面。

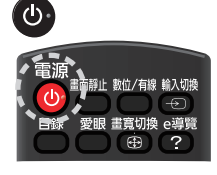

### 2 選擇語言

雷源

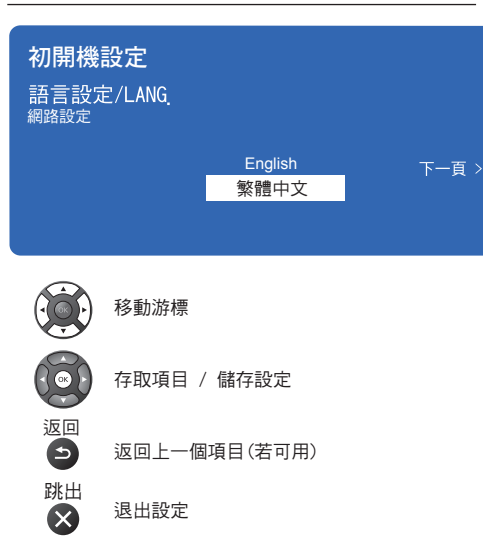

### 3 網路設定

依照螢幕指示設定每個項目

| ●有線網路:  | 顯示器以有線網路進行連接。(第12頁) |
|---------|---------------------|
| ●無線網路:  | 顯示器以無線網路進行連接。(第13頁) |
| ※網路未設定時 | \$• 將無法使用各種連網機能。    |

| 初開機<br>語言設定/<br>網路設第<br>< 上一頁 | :設定<br>/LANG.<br>定 | 網路設定    | 百一不 |   |
|-------------------------------|--------------------|---------|-----|---|
|                               | 移動游標               |         |     |   |
|                               | 存取項目 /             | 儲存設定    |     |   |
| 返回                            | 返回上一個              | 項目(若可用) |     |   |
| 跳出                            | 退出設定               |         |     |   |
| 操作                            |                    |         |     | _ |
| 首頁機                           | 影能                 |         |     |   |

選擇內建各種應用程式(功能)

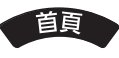

[應用程式(功能)列表]

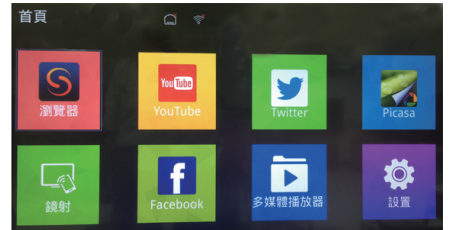

- ●按遙控器【跳出】鍵可跳出首頁模式。
- ●首頁中某些應用程式須搭配網路使用, 建議使用首頁前請先完成網路設定。
- ●首頁中的"設置"功能可以變更網路設定。(第12-13頁)
- ●首頁中的應用程式無法做新增或是刪除。
- ●有關各應用程式(功能)的操作及設定資訊, 請依照螢幕指示。
- ●設定選單的項目若改變時,不另行通知。
- ●應用程式所提供的服務是由其各自服務供應商所經營的,因此可能在未通知情況下暫時或永久中止服務。 Panasonic不對服務的內容或持續性作任何保證。

#### 設定網路連接

設定網路連接啟動網路服務功能,如首頁等。

- 在開始設定之前,請確認網路設備的加密密碼、設定與位置。
- 欲了解詳細信息,請查閱相關連接設備使用手冊。
- ●請注意:本顯示器不支援無線公共網路設備。(如 WIFLY/WLAN)
- 為確保網路連接,相關網路裝置的連接設定請於顯示器安裝程序前完成。
- 本機內建無線網路卡。

### 📄 連接有線或無線網路設備

為了啟動網路服務功能(首頁等)您需要將顯示器連接到寬頻網路。

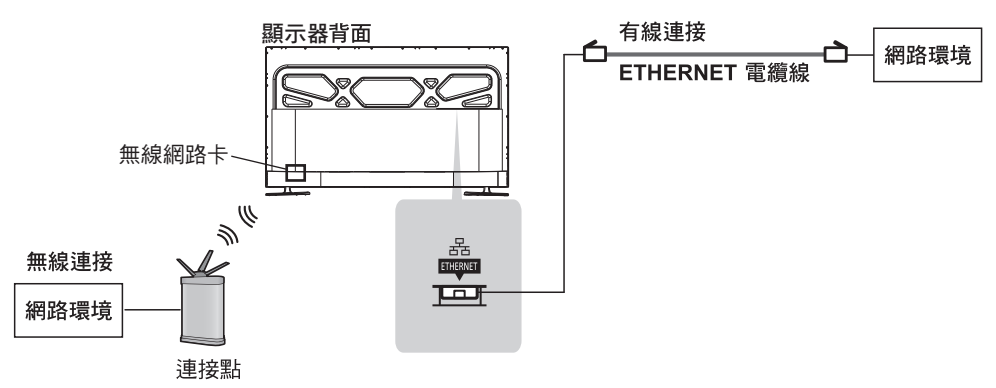

● 如果您沒有任何的寬頻網路服務,請諮詢您所在區域的網路服務商或 Panasonic 服務站。

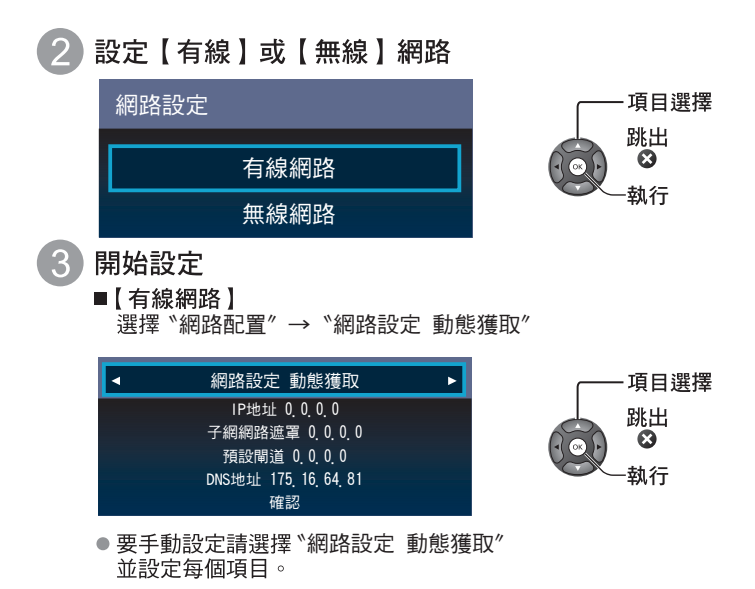

### ■【無線網路】

◎ 搜尋網路設備(搜尋前請先將"無線網路"設定為"開")

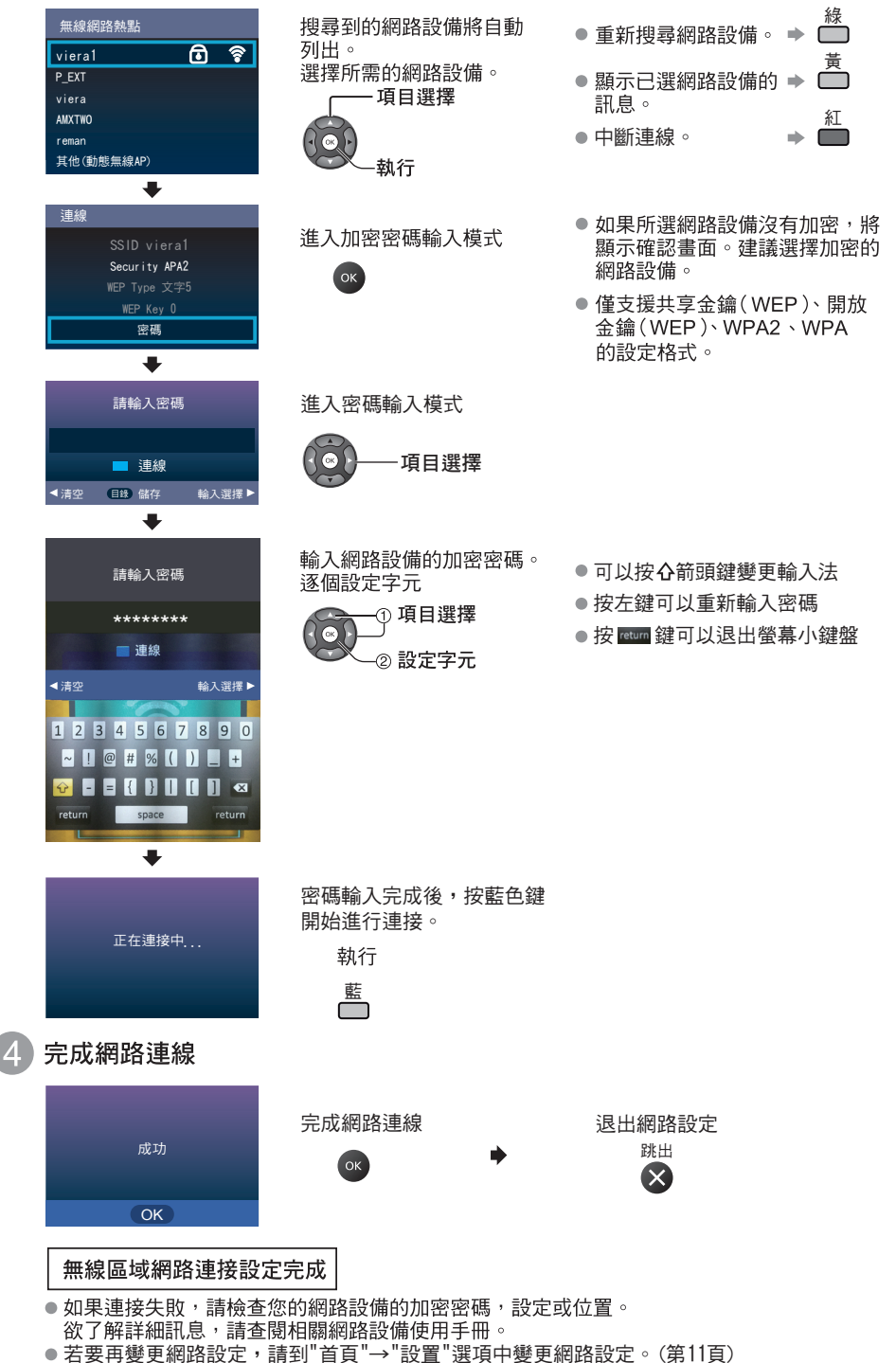

# OSD選單

螢幕顯示(ON SCREEN DISPLAYS)選單系統,提供一個快又簡單的方法來調整液晶顯示器的設定。本章將說明如何 利用遙控器和控制面板上的按鍵,控制OSD選單以進行各項設定的調整。

| 主目錄                |           |         |      |
|--------------------|-----------|---------|------|
|                    | 影像模式選擇    | 影像標準    |      |
| 影像設定               | 對比        |         | ▶ 50 |
| N22                | 亮度        |         | ▶ 50 |
| 聲音設定               | 彩色        |         | ▶ 50 |
|                    | 畫質        |         | ▶ 50 |
| 上 时 設 定            | 白平衡選擇     | 影像標準    |      |
| 基本設定               | 畫寬調整      | 寬螢幕畫面   |      |
|                    | 雜訊抑制      | 中       |      |
|                    | MPEG 雜訊抑制 | 弱       |      |
|                    | 水平寬度設定    | 水平寬度設定1 |      |
|                    |           |         |      |
| 項目選擇<br>進入<br>● 返回 |           |         |      |

螢幕OSD選單操作程序如下:
①按下遙控器上的[目錄]鍵。
②按下▲♥ 鍵選取欲調整的類別。
③按下▲▶ 鍵選取欲進行調整的細項。
④按下▲▶ 鍵進行調整。
⑤按下遙控器上的[目錄]鍵或【跳出】鍵離開目錄選單。

※使用首頁功能時(含應用APP,如YouTube、Facebook、多媒體播放器...等),無法使用目錄選單。

 影像設定選單可讓您調整影像模式選擇、對比、亮度、彩色、畫質、白平衡選擇、畫寬調整、雜訊抑制、 MPEG雜訊抑制、水平寬度設定、節能模式等,讓您享受更清晰美觀的畫面。

| 主目錄          |           |         |      |
|--------------|-----------|---------|------|
|              | 影像模式選擇    | 影像標準    |      |
| 影像設定         | 對比        | ▲       | ▶ 50 |
| 122          | 亮度        | •       | ▶ 50 |
| <b>聲</b> 音設定 | 彩色        | •       | ▶ 50 |
|              | 畫質        | •       | ▶ 50 |
| 正时設定         | 白平衡選擇     | 影像標準    |      |
| 基本設定         | 畫寬調整      | 寛螢幕畫面   |      |
|              | 雜訊抑制      | 中       |      |
|              | MPEG 雜訊抑制 | 弱       |      |
|              | 水平寬度設定    | 水平寬度設定1 |      |
|              |           |         |      |
| 項目選擇<br>進入   |           |         |      |

#### 【影像模式選擇】調整

選擇喜好的畫面模式:影像明亮、影像標準、影像柔和。在影像標準、影像柔和、影像明亮三種畫面設定模式 中,有關對比、亮度、彩色、自然色和畫質數值以各畫面模式的原設定值為基準做細項調整。 各影像模式都可用 ◀▶ 鍵對各項畫面設定進行調整。 【對比】調整

調整畫面明暗層次的差異。

#### 【亮度】調整

調整畫面的明亮程度。

【彩色】調整

調整色彩濃度,直至畫面呈現的色彩看起更自然。

#### 【畫質】調整

調整畫面的清晰度。

#### 【白平衡選擇】調整

具三種模式:偏藍、影像標準、偏紅

#### 【畫寬調整】調整

設定螢幕比例:4:3、寬螢幕畫面、放大畫面1、放大畫面2、全螢幕畫面。(依輸入訊號不同,選項會有所不同) 【 雜訊 抑制 】 調整

【雜訊抑制】詞登

可改善因訊號傳輸較弱時所造成的影像雜訊問題。正常信號時建議關閉。

選項為:關,弱,中,強。

【MPEG雜訊抑制】調整

可減少MPEG的影像雜訊問題。正常信號時建議關閉。

選項為:關,弱,中,強。

【水平寬度設定】

水平寬度畫面設定:1、2。(當觀看畫面左右兩側出現雜訊或線條時,請設定為"2")

#### 【節能模式】

可設定節能開啟或關閉。

#### 【標準設定】

回復標準初始設定值。

• 聲音設定選單可讓您調整聲音模式、低音、高音、平衡、自動音量控制、環場音效、光纖模式。

| 主目錄                                                  |        |    |      |
|------------------------------------------------------|--------|----|------|
|                                                      | 聲音模式   | 音樂 |      |
| 影像設定                                                 | 低音     |    | ▶ 50 |
| DP.                                                  | 高音     | •  | ▶ 50 |
| <b>聲音設定</b>                                          | 平衡     |    | ▶ 0  |
|                                                      | 自動音量控制 | 閼  |      |
| 上 时 設 正                                              | 環場音效   | 昂  |      |
| 基本設定                                                 | 光纖設定   | 自動 |      |
|                                                      | 標準設定   |    |      |
|                                                      |        |    |      |
|                                                      |        |    |      |
| 項目選擇<br>進入 後の一方の一方の一方の一方の一方の一方の一方の一方の一方の一方の一方の一方の一方の |        |    |      |

【聲音模式】調整

進行聲音選擇切換:標準、音樂、電影、新聞。 在標準、音樂、電影、新聞設定中,以原聲音模式設定值為基準對各項做細項調整。 各聲音模式都可用 ◀▶ 鍵進行調整。

【低音】調整 調整低頻率聲音輸出的內容。

【 **高音 】調整** 調整高頻率聲音輸出的內容。

【平衡】調整 平衡左右揚聲器的音量。 【自動音量控制】調整

可開啟或關閉自動音量控制,防止音量突然變化。

【**環場音效】調整** 開啟或關閉環場音效功能。

【光纖模式】調整 光纖輸出模式設定:PCM、自動。

【**標準設定】** 回復標準初始設定值。 • 定時設定選單可讓您調整自動同步、時間設定、定時關機。

| 主目錄                        |      |       |  |
|----------------------------|------|-------|--|
|                            | 自動同步 | 開     |  |
| 影像設定                       | 時間設定 | 05:24 |  |
| 222                        | 定時關機 | 關     |  |
| <b>皇</b> 音設定               |      |       |  |
| <b>①</b> 定時設定              |      |       |  |
| 基本設定                       |      |       |  |
|                            |      |       |  |
|                            |      |       |  |
| 項目選擇<br>進入 人名<br>文 》<br>返回 |      |       |  |

【自動同步】調整

可開啟或關閉自動同步時間機能。(當自動同步設定為"開"時,無法設定【時間設定】項目) 設置為開時,顯示器會根據數位訊號自動調整時間。(若有連接時) 設置為關時,顯示器可以手動調整【時間設定】。

#### 【時間設定】調整

可自行設定本機之時間(日、月、年、時、分)。 ※若欲自行設定時間,請將【自動同步】項目設定為"關"。 【**定時關機】調整**(自動關機時間)

調整:關15、30、45、60、75、90分鐘。

 基本項目設定選單可讓您調整目錄的語言設定、USB系統設定、出廠設定、HDMI CEC、HDMI EDID、網路升級、 軟體升級(USB)、許可顯示。

|                                                |            |      | _ |
|------------------------------------------------|------------|------|---|
| 主目錄                                            |            |      |   |
|                                                | 語言設定/LANG. | 繁體中文 |   |
| 影像設定                                           | USB系統設定    |      |   |
| <b>警告</b> 設定                                   | 出廠設定       |      |   |
|                                                | HDMI CEC   |      |   |
| 定時設定                                           | HDMI EDID  |      |   |
| ▲<br>甘 <b>大</b> 恐会                             | 網路升級       |      |   |
| 坐中议定                                           | 軟體升級 (USB) |      |   |
|                                                | 許可顯示       |      |   |
|                                                |            |      |   |
|                                                |            |      |   |
| 項目選擇<br>進入→→→→→→→→→→→→→→→→→→→→→→→→→→→→→→→→→→→→ |            |      |   |
|                                                |            |      |   |

#### 【語言設定/LANG.】調整

選擇語言:中文或英文。

#### 【USB系統設定】調整

可對USB裝置進行相關調整,選項為:裝置選擇、回看容量、格式化開始、速度檢查。 ※執行格式化將會清除USB內的所有資料,進行格式化前請務必確認已備份USB內之重要資料。

#### 【出廠設定】調整

調整所有功能設定回到出廠設定值。

#### [ HDMI CEC ]

開啟或關閉連接HDMI端子上的裝置。選項為:HDMI CEC、裝置列表、自動待機、ARC、連接控制等項目。

#### [HDMIEDID]

可設定HDMI EDID的格式,選項為:標準設定、EDID 1.4、EDID 2.0。

#### 【網路升級】

可由網路升級或更新本機之軟體。(升級前請先完成網路相關設定)。 ※升級時,請勿中斷網路或電源,以免造成不良情形發生。 ※升級前請先插入USB裝置。(更新之軟體必須由網路下載暫存於USB裝置上)

#### 【軟體升級(USB)】

可由USB裝置升級或更新本機之軟體。(升級前請先確認USB裝置已插入)。 ※升級時,請勿中斷網路或電源,以免造成不良情形發生。

#### 【許可顯示】

顯示有關本體顯示器所使用之軟體相關授權資訊。

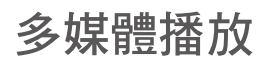

●本顯示器提供多媒體播放模式。您可以在顯示器上欣賞錄製在USB的影音、音樂、照片,請搭配遙控器操作。

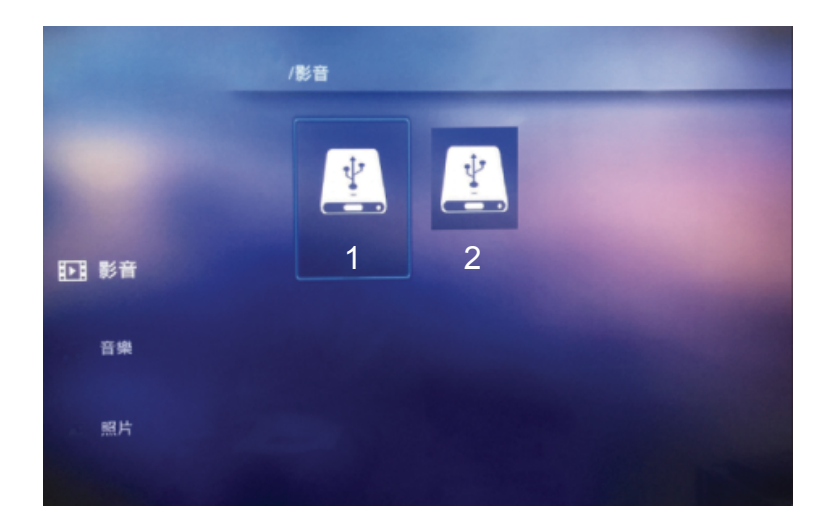

#### 多媒體主選單

- 1. 按遙控器上的【首頁】鍵,並選擇至"多媒體播放器"圖示後按【OK】鍵進入多媒體主選單。
- 2. 按 ◀▶ 鍵選擇所欲使用的多媒體功能:影音、音樂、照片,選擇完成後按【OK】鍵進入磁碟選單。
- 3 欲切换USB1、USB2時,請於主畫面(如上圖所示)以方向鍵 ↔ 選擇"1"或"2"。
- 4 當兩個USB隨身裝置插入USB埠時,第一個插入的USB會設定為"1",第二個會設定為"2"。

\*請搭配遙控器操作。

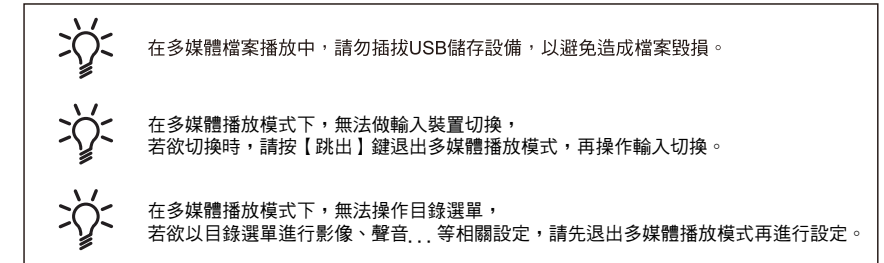

#### 影音模式

- 1 按 ◀▶ 鍵選擇影片選項後按【OK】鍵,進入磁碟選單。
- 2. 在磁碟選單中按選擇所需磁碟後按【OK】鍵進入子目錄。
- 3. 按▲▼ ◀▶ 鍵選擇一影音檔案然後按【▶】鍵開始播放。

若有多個影音檔案於同一個資料夾,可按【OK】鍵選取要播放的影音(檔案旁會打V),選取完成後按【▶】鍵開始播放。 4. 按遙控器上的【目錄】鍵,可顯示影音操作按鍵。

次顯示影音檔案之字幕時,請選擇影音操作按鍵之❶後,切換播放字幕。

#### 影音操作按鍵說明:

| ▶/Ⅲ        | 影片開始播放或暫停播放。               |
|------------|----------------------------|
|            | 停止播放。                      |
| M          | 跳回上一個影片檔案。                 |
| M          | 跳至下一個影片檔案。                 |
| •          | 按OK鍵調整以2/4/8/16/32 倍速快速回轉。 |
| •          | 按OK鍵調整以2/4/8/16/32 倍速快速播放。 |
| Ð          | 按下此鍵可設置跳至所欲觀看的時間點。         |
| ∷≣         | 按下此鍵跳出所選影片列表。              |
| <u>ل</u> ٹ | 設定播放模式                     |
| A/B        | 設置欲重複播放的區間。                |
| Ð          | 畫面放大。                      |
| Q          | 畫面縮小。                      |
|            | 放大畫面時,畫面位置調整。              |
| 0          | 按下此鍵跳出所選影片相關訊息。            |

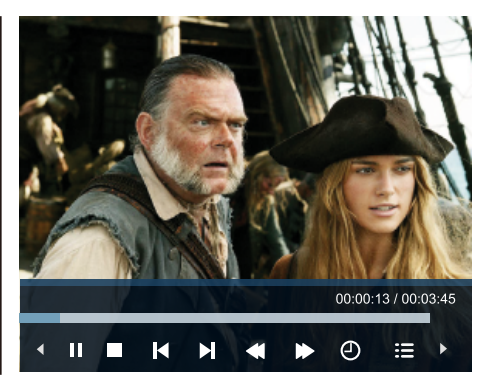

#### 音樂模式

- 按 ◀▶ 鍵選擇音樂選項後按【OK】鍵,進入磁碟選單。
- 2. 在磁碟選單中按選擇所需磁碟後按【OK】鍵進入子目錄。
- 3. 按▲▼▲▶ 鍵選擇一音樂檔案然後按【▶】鍵開始播放。
- 若有多個音樂檔案於同一個資料夾,可按【OK】鍵選取要播放的音樂(檔案旁會打V),選取完成後按【▶】鍵開始播放。 4. 播放中按 ◀▶鍵選擇所欲使用的功能後按OK鍵確認。
- 5. 按遙控器上的【目錄】鍵, 可顯示音樂操作按鍵。

#### 音樂操作按鍵說明:

| ▶/Ⅱ         | 音樂開始播放或暫停播放。               |
|-------------|----------------------------|
|             | 停止音樂播放, 跳回到子目錄。            |
| M           | 跳回上一個音樂檔案。                 |
| M           | 跳至下一個音樂檔案。                 |
| •           | 按OK鍵調整以2/4/8/16/32 倍速快速回轉。 |
| •           | 按OK鍵調整以2/4/8/16/32 倍速快速播放。 |
| С<br>С<br>С | 設定播放模式                     |
| :=          | 按此鍵跳出所選列表。                 |
| 0           | 按此鍵跳出所選音樂相關訊息。             |

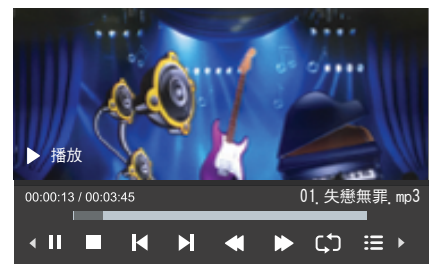

#### 照片模式

- 1. 按 ◀▶ 鍵選擇照片選項後按【OK】鍵,進入磁碟選單。
- 2. 在磁碟選單中按選擇所需磁碟後按【OK】鍵進入子目錄。
- 3. 按▲▼ ◀▶ 鍵選擇一照片檔案然後按【▶】鍵開始播放。
- 若有多個照片檔案於同一個資料夾,可按【OK】鍵選取要播放的照片(檔案旁會打V),選取完成後按【▶】鍵開始播放。 4.播放中按【跳出】鍵跳出,回到照片選單。
- 5. 按遙控器上的【目錄】鍵,可顯示照片操作按鍵。
- P.S. 為得到最佳的照片播放效果,建議照片解析度在1024 x 768以上。

照片操作按鍵說明:

| ▶/              | 照片開始播放或暫停播放。    |
|-----------------|-----------------|
|                 | 停止照片播放, 跳回到子目錄。 |
| K               | 跳回上一個照片檔案。      |
| M               | 跳至下一個照片檔案。      |
| Ð               | 畫面放大。           |
| Q               | 畫面縮小。           |
| C               | 順時鐘90度旋轉。       |
| Ć               | 逆時鐘90度旋轉。       |
| :=              | 按下此鍵跳出所選列表。     |
| ς, <sup>1</sup> | 設定播放模式          |
|                 | 放大畫面位置移動。       |
|                 | 播放或關閉背景音樂聲音。    |
| 0               | 按下此鍵跳出所選照片相關訊息。 |

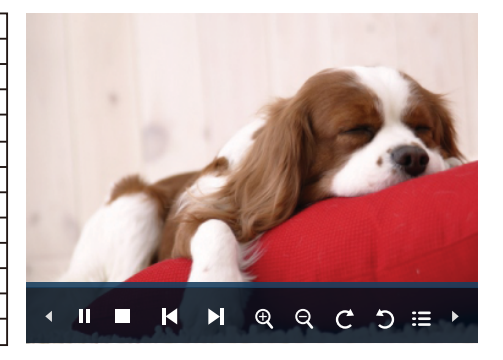

# 技術訊息

#### HDMI 連接

HDMI (高解析度多媒體介面)是全球第一個採用非壓縮標準的完整數位消費者 AV 介面。 HDMI 可讓您連接顯示器與設備,獲得高解析度數位影像與高音質聲音的享受。帶有 HDMI 或 DVI 輸出端子的 HDMI 相容設備,例如 DVD 播放機、機上盒或遊戲機,均可使用 HDMI 相容電纜連接至 HDMI 端子。

#### (說明)

- 連接的設備若具有寬高比調整功能,請將寬高比設為"寬螢幕畫面"。
- 這些 HDMI 接頭屬於"A 類型端子"。
- 這些 HDMI 接頭符合 HDCP(高頻寬數位內容保護)版權保護的規範。
- 若設備不具備數位輸出端子,可以連接至"影音"輸入端子接收。
- 此顯示器結合了 HDMI™ 科技。
- 符合 HDMI 規範的設備上會顯示 HDMI 標誌。

#### HDMI可顯示輸入信號

#### 〔說明〕

- 上例之外的信號可能無法正確顯示。
- 上例信號會重新加以格式化,以便在您的顯示器中觀看。

#### USB 存取裝置

#### 格式:FAT32

- 因市面 USB 廠牌及型號眾多,並無法保證 100% 可相容使用。
- 建議將裝置直接連接顯示器的 USB 連接埠。
- 除了 USB 隨身碟以外,您無法使用其它類型的 USB 裝置。
- 某些 USB 裝置或 USB 集線器可能無法搭配本顯示器使用。

| 類別 | 格式             | 備註                                       |  |  |  |
|----|----------------|------------------------------------------|--|--|--|
|    | .mpg           |                                          |  |  |  |
|    | .avi           | Max Solution:1020/1020                   |  |  |  |
|    | .dat           | Max Solution. 192021000                  |  |  |  |
|    | .vob           |                                          |  |  |  |
| 影音 | .ts            |                                          |  |  |  |
|    | .flv           | Max Solution: 2840y2160                  |  |  |  |
|    | .mp4           | Max Solution: 3640x2100                  |  |  |  |
|    | .mkv           |                                          |  |  |  |
| 立納 | .mp3           |                                          |  |  |  |
|    | .wma           |                                          |  |  |  |
|    | .jpg/<br>.jpeg | Max Resolution: 15360x8640               |  |  |  |
| 照片 | .bmp           | Max Resolution: 9600x6400                |  |  |  |
|    | .png           | Max Resolution:9600x6400 (non-interlace) |  |  |  |
|    |                | Max Resolution:1200x800 (interlace)      |  |  |  |

#### (說明)

- 有些檔案可能無法播放,即使它們符合上述格式。
- 檔案名稱不可使用全形(兩個位元組)的字元或其他特殊的代碼。
- 如果檔案夾架構被修改, 數據可能無法讀取。
- 影音檔案播放時,某些字幕或章節功能可能無法使用。

# 規格

| 型號        |              | TH-49CX500W                                                                                                    |  |  |  |  |  |
|-----------|--------------|----------------------------------------------------------------------------------------------------|--|--|--|--|--|
| 電源        |              | AC 110 V, 60 Hz                                                                                                    |  |  |  |  |  |
| 耗         | 消耗功率         | 128 W                                                                                                    |  |  |  |  |  |
| 電量        | 待機消耗功率       | <0.5 W                                                                                                    |  |  |  |  |  |
| 解析度       |              | 3,840(寬) x 2,160(高)                                                                                                    |  |  |  |  |  |
| 面板類型      |              | LED背光液晶顯示器                                                                                                    |  |  |  |  |  |
| 使用環境      |              | 溫度 : 0 ℃~40 ℃<br>濕度 : 20 %~80 % 相對濕度(無結露)                                                                                       |  |  |  |  |  |
|           | 影音輸入         | 影像訊號 M3 (3.5 mm)端子x1 1.0 V[p-p](75Ω)                                                                                            |  |  |  |  |  |
| 連接端子      |              | 聲音 左-右 M3 (3.5 mm)端子x2 0 5 V[rms]                                                                                               |  |  |  |  |  |
|           | HDMI 1/2/3輸入 | A類型端子<br>HDMI 1/3:4K<br>HDMI 2:4K,內容類型,ARC                                                                                      |  |  |  |  |  |
|           | USB 1/2      | USB 1 2.0 DC 5 V,Max 500 mA / USB 2 3.0 DC 5 V,Max 900 mA                                                                       |  |  |  |  |  |
|           | 數位聲音輸出       | PCM,光纖                                                                                                    |  |  |  |  |  |
|           | ETHERNET     | 100BASE-TX                                                                                                    |  |  |  |  |  |
| 聲         | 聲音輸出         | 20 W (10 W + 10 W)                                                                                                    |  |  |  |  |  |
| 音         | 耳機輸出         | M3 (3.5 mm)                                                                                                    |  |  |  |  |  |
| 內建無線網卡    |              | 標準遵循及頻率範圍*:<br>IEEE802.11b/g/n<br>2.412 GHz - 2.462 GHz<br>安全性: WPA2 PSK (TKIP/AES) / WPA PSK (TKIP/AES) / WEP (6/ bit/128 bit) |  |  |  |  |  |
| 尺寸(WxHxD) |              | 1098.3 x 633.6 x 63.4 mm (僅本機)<br>1098.3 x 673.8 x 274.2 mm (包括本機腳座)                                                            |  |  |  |  |  |
| 重量        |              | 14.3 kg (僅本機)<br>15.0 kg (包括本機腳座)                                                                                               |  |  |  |  |  |

※設計及規格如有變更, 恕不另行通知。
※上表標示的重量與尺寸皆為近似值。

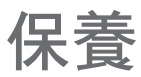

#### 首先將電源插頭從電源插座上拔下。

#### 螢幕、機殼、腳座

#### 日常維護:

用軟布輕輕擦拭螢幕表面,前殼或腳座,清潔灰塵和手印。

頑固污物:

可用軟布浸上清水或用 100 倍水稀釋的中性洗滌劑擰乾後擦拭表面。然後,用乾的軟布均匀擦拭表面 直至擦乾。

〔注意〕

- 不要用硬布擦拭或者過於用力擦拭,否則會刮傷表面。
- 小心不要用水或洗滌劑直接清潔顯示器表面。滲入顯示器部件內部的液體可能會導致產品故障。
- 小心不要使表面接觸驅蟲劑、溶劑、稀釋劑或其它揮發性物質。這可能會造成液晶面板表面損傷或 者導致外殼漆脫。
- 螢幕表面經過特殊處理,極易損壞。請勿用指甲或其他硬物敲擊或刮劃表面。
- 切勿使機殼和腳座長時間接觸橡膠或塑料物品。這可能會造成顯示器外觀損傷。

#### 電源插頭

定期用乾布清潔電源插頭。潮濕和灰塵可能引起火災或觸電。

引見問題解

維修或尋求協助之前,請先遵循下列簡單的準則解決問題。 若問題依然無法解決,請聯絡當地的 Panasonic 服務站尋求協助。

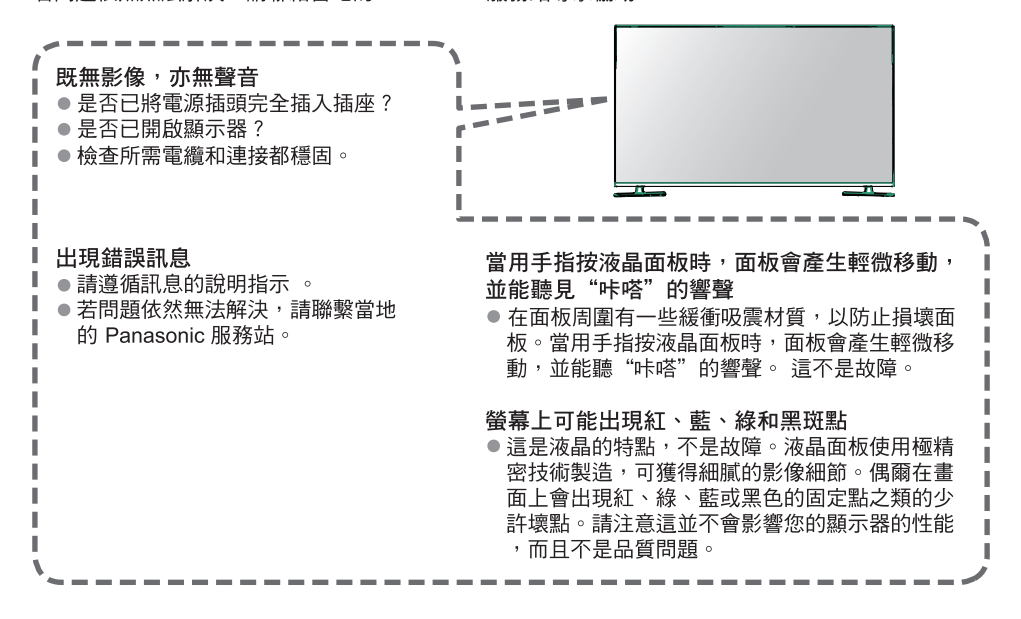

|      | 問題                                                                                                    | 檢查                                                                                                    |  |  |  |
|------|----------------------------------------------------------------------------------------------------|----------------------------------------------------------------------------------------------------|--|--|--|
| 影像   | 無法顯示任何影像                                                                                                    | ●是否將影像設定的"彩色"或"對比"設為最小值?(第15頁)                                                                                                    |  |  |  |
|      | 影像雜訊多時                                                                                                    | ●雜訊抑制時請設定於"高"。(第15頁)                                                                                                    |  |  |  |
|      | 顯示異常影像                                                                                                    | <ul> <li>●使用電源開關按鍵關閉顯示器,然後再次開啟顯示器。</li> </ul>                                                                                                 |  |  |  |
| 聲    | 沒有聲音                                                                                                    | ● 是否啟用了"靜音" ?<br>● 是否將音量設為最小值 ?                                                                                                    |  |  |  |
| 音    | 音量過低或聲音失真                                                                                                    | <ul> <li>確認顯示器音量大小或聲音訊號來源裝置的聲音大小。</li> </ul>                                                                                                  |  |  |  |
| HDMI | 聲音異常                                                                                                    | ● 檢查聲音設定的項目。                                                                                                    |  |  |  |
|      | 透過 HDMI 連接,外部設備的影像<br>出現異常                                                                                                    | <ul> <li>● HDMI 電纜接線是否正確?(第7-8頁)</li> <li>● 關閉顯示器及設備,然後再次開啟。</li> <li>● 檢查來自設備的輸入信號。(第21頁)</li> <li>● 使用符合 EIA/CEA-861/861B 規範的設備。</li> </ul> |  |  |  |
| 網路   | <ul> <li>● 檢查有線網路或無線網路設備是否正確連接。(第12頁)</li> <li>● 檢查網路和連接設定。(第12-13頁)</li> <li>● 檢查網路設備和網路環境。</li> <li>● 如果問題仍然存在,請諮詢您的Internet服務提供商或電信公司。</li> </ul> |                                                                                                    |  |  |  |
|      | 顯示器跳至待機模式                                                                                                    | <ul> <li>● 啟動定時關機功能。</li> <li>● 啟動自動待機功能。</li> <li>● 無訊號輸入10分鐘後會自動關機。</li> </ul>                                                              |  |  |  |
| 其他   | 遙控器無法或間歇運作                                                                                                    | <ul> <li>電池安裝是否正確?(第5頁)</li> <li>是否開啟顯示器?</li> <li>通控器指向顯示器前面<br/>(大約在顯示器前面7米以內及30角度內)。</li> <li>離陽光放置顯示器或避免其他光源照射到顯示器遙控接收器。</li> </ul>       |  |  |  |
|      | 顯示器沒有開                                                                                                    | ● 檢查是否已將電源線插入顯示器的插座。                                                                                                    |  |  |  |
|      | 顯示器部份零件變熱                                                                                                    | <ul> <li>即使前、上和後面板部件的溫度上升,這不會造成性能或品質的任何問題。</li> </ul>                                                                                         |  |  |  |

# 壁掛說明

• 請聯繫您的當地Panasonic經銷商來購買推薦的壁掛式支架。

• 壁掛式支架的安裝插孔

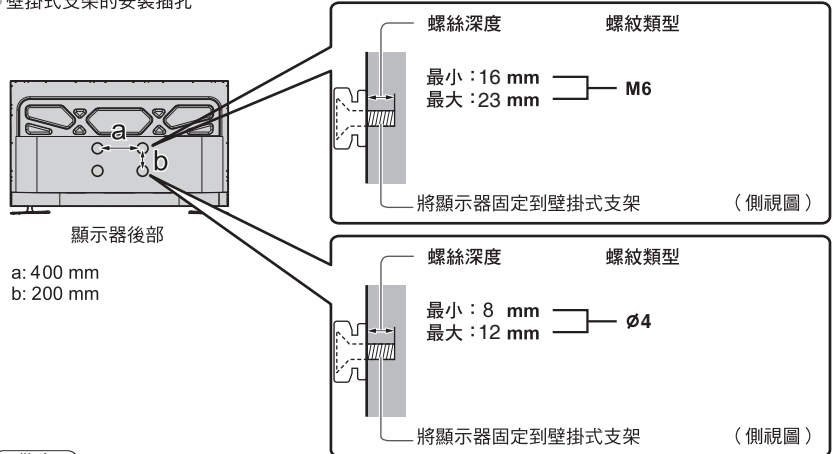

#### (警告)

- 使用其他壁掛式支架,或自行安裝壁掛式支架將遭受人身傷害或產品損壞的可能性。為了維持本機的性能和安全, 請記得尋求您的經銷商或特許承包商安裝壁掛式支架。任何因沒有專業人士協助安裝的損傷將不會得到賠償。
- 切勿將此顯示器直接安裝在諸如聚光燈、探照燈或鹵素燈等散發高熱量的頂燈下面。否則會使塑料機殼部件彎曲或 損壞。
- 安裝壁掛式支架於水泥牆上時,請確保牆內沒有電纜或導管。
- 從牆上拆卸不再使用的顯示器以避免墜落和傷害。
- 確認牆面是否足夠承受機體4倍以上的重量,以避免機體墜落。
- 安裝時,須確保顯示器周圍有足夠的空間以便散熱。

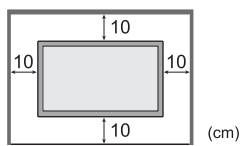

# Memo

# Memo

## ☆ 售後服務據點一覽表 ☆

–直屬服務站-

| 立ち日川                                       | 抽                     | tık      | 立ち日川          | †#b             | tıF       |  |  |  |
|--------------------------------------------|-----------------------|----------|---------------|-----------------|-----------|--|--|--|
| <u></u><br>一 南 萌                           | _ <u>~</u> _ <u>~</u> | <u> </u> | <u></u><br>会由 | <u>- </u>       | <u>~~</u> |  |  |  |
| 上風                                         | 龙蒲古國聯二路 153           | 驰        | 山中            | 台中市南屯區八墩站 200 號 | u<br>He   |  |  |  |
| 台面                                         | 台車市庫席路 184 號          | 2010     | 彭化            | 影化市建國北路 208 號   | 300       |  |  |  |
| 山木                                         | 基隆市安樂路1段27            | 72 號     | 載して           | 草山镇大平路1段300號    |           |  |  |  |
| 松山                                         | 台北市塔悠路 233 號          | - 500    | 中心<br>虎尾      | 虎尾鎖山正路 214 號    |           |  |  |  |
| 十林                                         | 台北市承德路4段22            | 2 號      | <u></u><br>這義 | 嘉義市四維路 70 號     |           |  |  |  |
| 古亭                                         | 台北市三元街 229 號          | - 500    | 新營            | 台南市新營區長學路1段3    | 39 號      |  |  |  |
| 金門                                         | 金門縣金城鎮伯玉路             | 1段80巷9號  | 台南            | 台南市南區福吉路6號      | 500       |  |  |  |
| 中和                                         | 新北市中和區建六路             | 57號      | 澎湖            | 馬公市中華路 377 號    |           |  |  |  |
| 三重                                         | 新北市三重區永福街             | 37號      | 高雄            | 高雄市鼓山區馬卡道路 322  | 號         |  |  |  |
| 桃園                                         | 桃園市國際路2段62            | 29 號     | 岡山            | 高雄市岡山區中山南路 75 号 | 淲         |  |  |  |
| 新竹                                         | 新竹市磐石里和平路             | 152 號    | 屏東            | 屏東市廣東路 429 號    |           |  |  |  |
| 苗栗                                         | 苗栗市中正路 46 號           |          |               |                 |           |  |  |  |
| 維修統一受理專線:市內電話 412-8222<br>行動電話(02)412-8222 |                       |          |               |                 |           |  |  |  |
|                                            | 顧客商談中心專線:0800-098800  |          |               |                 |           |  |  |  |
|                                            | 網                     | 址:p      | anasoni       | c. com. tw      |           |  |  |  |
| ★注意事項★                                     |                       |          |               |                 |           |  |  |  |

服務站因遷移而變更地址或電話號碼時,恕不另行通知,請於每次要求服務時,先 確認是否為敝公司直屬服務站,若有收取費用時,請索取敝公司服務站發票。

台灣松下電器股份有限公司 台松電器販賣股份有限公司 連絡地址:新北市中和區員山路579號

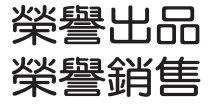